## Novinky a nastavení ve verzi OZO 2016

#### Verze OZO 2016.006

- Změna struktur XML v následném "Kontrolním hlášení" DPH
- Podvojné účetnictví doplnění kurzových rozdílů v bance dle data řádku
- Upravené sestavy pohledávek/závazků dle výběru

 Při potvrzení závazku (při účtování předpisu i úhrady) se zobrazují i informace o částkách v cizí měně

• Daňová evidence – u závazků s typem "E" se tabulka pro KH-DPH zobrazuje vždy (i pod 10 tis.)

• Daňová evidence – klávesou F9 nad Fakturováno se zobrazí na konci zápisu i tabulka KH-DPH pro částky nižší než 10 tis.

#### Verze OZO 2016.005

**Tiskovou sestavu i vytvoření XML – kontrolní hlášení** najdete v menu DPH – Ostatní hlášení – Kontrolní hlášení

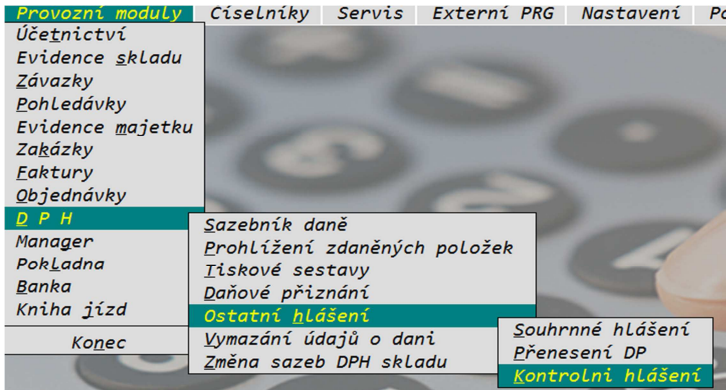

Zvolením výstupu **TISK** si zde vytisknete sestavu KH pro Vaši kontrolu. Lze zde zadat i tisk jednotlivých řádků pro oddíly A5 a B3 - zrušením označení "Sčítat řádky do 10 tisíc". Můžete si zde také vybrat tisk jen vybraných oddílů.

|             | K                 | ontrolní hláš | iení            |          | ×             |
|-------------|-------------------|---------------|-----------------|----------|---------------|
| Rok: 2016   | Období: C kvartál | 1 (1-4)       | Zaúčtování:     |          | é C kontrolní |
|             |                   | ] [ (1-12)    | Výstup:         | € tisk   | C data (XML)  |
| Zpracovat o | ddíl:             |               |                 |          |               |
| ✓ A.1.      | ✓ B.1.            | 🔽 Sčítat čás  | tky do 10 tisíc |          |               |
| ✓ A.2.      | ✓ B.2.            |               |                 |          |               |
| ✓ A.4.      | ✓ B.3.            |               |                 |          |               |
| A.5.        | 🔽 C (součty)      |               |                 |          |               |
|             |                   |               |                 |          |               |
|             |                   |               |                 |          |               |
| Pro kont    | rolu správnost    | ti doporuči   | ujeme pou       | ıžít Dař | ový portál    |
|             |                   |               | (ESC>           | konec)   | Souhlasí      |

Výběrem výstupu **DATA (XML)** již vytváříte XML soubor s názvem KDPHrrmm.XML (rr-rok, mm-měsíc či kvartál). Tiskne se zde vše, bez ohledu na předchozí výběry k tisku. Zde si volíte daný druh KH – řádné, opravné, následné či následné opravné. Další volby nabízejí i rychlou odpověď na výzvu – "Nemám povinnost podávat KH" či "Potvrzuji správnost posledního KH".

| 🕫 Kontrolní hláš                                                                                                    | iení 🏼 💌                                                                                 |
|----------------------------------------------------------------------------------------------------|------------------------------------------------------------------------------------------|
| Rok: 2016 Období: C kvartál 1 (1-4)<br>© měsíc 1 (1-12)                                                                                                    | Zaúčtování: C běžné 🌾 kontrolní<br>Výstup: C tisk 🌾 data (XML)                           |
| Druh hlášení:<br>© řádné<br>© opravné<br>© následné<br>© následné/opravné<br>© Běžné podání KH bez výzvy<br>© Nemám povinnost podávat KH<br>© Potvrzuji správnost posledního KH<br>© Doplnění změn KH na výzvu<br>Odpověď na výzvu číslo:<br>11 | Důvody zjištěny dne:<br>//<br>Přiznání sestavil:<br>Smržová Eva<br>Telefon:<br>485148503 |
|                                                                                                    | (ESC> konec) Souhlasí                                                                    |

| Kontrolní                                                   | Kontrolní hlášení 🛛 🖾 |  |  |  |
|-------------------------------------------------------------|-----------------------|--|--|--|
| Při zpracování byly nalezeny<br>chyby, je nutné je opravit! |                       |  |  |  |
| C Tisknout chybový protokol<br>Výstup do XML, včetně naleze | ených chyb            |  |  |  |
| Tisknout pouze sekce:                                       |                       |  |  |  |
| □ A.1. v pořádku                                            | ⊟ B.1. v pořádku      |  |  |  |
| A.2. nalezeny chyby                                         | ⊟ B.2. V pořádku      |  |  |  |
| □ A.4. v pořádku                                            | ∏ в.з. v pořádku      |  |  |  |
| 🗆 A.5. v pořádku                                            |                       |  |  |  |
| Sčítat částky do 10 tisíc                                   |                       |  |  |  |
| C Tisknout vše                                              |                       |  |  |  |
| Tisknout pouze chybné údaje                                 | e Souhlasí            |  |  |  |

Nabídka tisku případných chyb s uvedením čísla dokladu

**Pokud nechcete na fakturách tisknout** automaticky **generované Evidenční číslo dokladu**, můžete si tuto volbu vypnout v menu Nastavení – Modifikace programu – Fakturace.

| <b>1</b>                                                                                            | 🛚 Modifikace programu - FAKTURACE 🗾 💌                                                                                                    |                                                                                                    |                                                                          |                                                                                                    | <b>×</b>                                                                                              |
|----------------------------------------------------------------------------------------------------|----------------------------------------------------------------------------------------------------|----------------------------------------------------------------------------------------------------|--------------------------------------------------------------------------|----------------------------------------------------------------------------------------------------|----------------------------------------------------------------------------------------------------|
| Adresa na faktuře, dod. listu I                                                                     |                                                                                                    | Převod fal<br>Předčíslí i<br>Předčíslí<br>Tisk kódu                                                                                                 | tur do účetnictví (/<br>aktury: 39 Z<br>penále: 0 F<br>adresy na faktuře | A/N): A<br>vyšovat o: 1<br>?enále: 1,0000 %<br>(A/N): A                                                                       |                                                                                                    |
| Převádět zal<br>Generovat e<br>Do účetnictv<br>Faktur:<br>C<br>C<br>C<br>C<br>C<br>C<br>C<br>C<br>C | kázku z faktury a p<br>videnční číslo dok<br>í převádět text z<br>Závazků:<br>C<br>C<br>C<br>C<br>C<br>C<br>C<br>C<br>C<br>C<br>C<br>C<br>C<br>C<br>C<br>C<br>C<br>C<br>C | oklady do účetnich<br>ladu (A/N): N<br>Pohledávek: G<br>C<br>C<br>C<br>C<br>C<br>C<br>C<br>C<br>C<br>C<br>C<br>C<br>C<br>C<br>C<br>C<br>C<br>C<br>C | Banky:                                                                   | první řáde     var.symbo     var.symbo     poř.číslo/a     var.symbo     poznámka     VS/poznár     poř.číslo/p     kód adres | k adresy<br>I/adresa<br>I/poř.číslo<br>Idresa<br>I/Kód adresy<br>I<br>Imka<br>Doznámka<br>Jy/poznámka |
|                                                                                                    |                                                                                                    |                                                                                                    |                                                                          | Sou                                                                                                    | hlasí                                                                                                 |

Od verze 005 jsme také prodloužili **zápis Evidenčního čísla dokladu na 32 znaků** ve všech tabulkách, které se otevírají při použití účtu 343 v podvojném účetnictví. V daňové evidenci můžete zapsat delší evidenční číslo dokladu při použití skupiny/sloupce PARAGON nebo při zápisu pohledávek a závazků nad 10 tis.

Prodloužení počtu znaků pro **zadání Vaší delší e-mailové adresy** v menu Nastavení – Modifikace programu – Identifikace plátce – Sídlo firmy – pole e-mail.

Nové struktury XML souboru pro podání Daně z příjmů právnických i fyzických osob.

#### Verze OZO 2016.001-3

V programu OZO 2016 jsme se soustředili zejména na vytváření "Kontrolního hlášení", které je obsaženo v Zákoně 235/2004 Sb. o dani z přidané hodnoty ve znění účinném od 1.1.2016 a to v  $\frac{101c - \frac{101i}{2}}{101c - \frac{101i}{2}}$ 

První Kontrolní hlášení se bude podávat za leden 2016 tj. do 25.2.2016 resp. čtvrtletní plátce fyzická osoba podává první kontrolní hlášení za první čtvrtletí 2016 tj. do 25.4.2016.

Kontrolní hlášení se bude podávat **pouze v případě, že vznikne povinnost ho podat** – je náplň pro alespoň jeden řádek.

Kontrolní hlášení **nahrazuje výpis z režimu přenesení** daňové povinnosti v tuzemsku dle § 92a. Dodavatel ani odběratel ho již nebudou podávat. **Souhrnné hlášení se bude podávat** stejně jako dosud. Plnění vykazovaná v souhrnném hlášení se nebudou v kontrolním hlášení nikde uvádět.

#### Pro podávání přiznání k DPH platí stejná úprava jako dosud.

Kontrolní hlášení lze podat **pouze elektronicky**. V souvislosti s tím upozorňujeme, že od **1.1.2016 mají všichni plátci DPH** podávat daňová přiznání, hlášení, registrace a oznámení změn **pouze elektronicky**. Elektronické podání lze učinit:

- 1. posláním XML souboru datovou schránku na příslušný finanční úřad
- 2. podáním z <u>www.daneelektronicky.cz</u> a autorizací přihlášením do datové schránky
- 3. elektronickým podáním podepsaným se zaručeným elektronickým podpisem z <u>www.daneelektronicky.cz</u>
- 4. podání elektronicky bez elektronického podpisu z <u>www.daneelektronicky.cz</u> a následně doručením vlastnoručně podepsaného potvrzení o podání na příslušný Finanční úřad. V tomto případě je třeba stihnout pod do lhůty pro podání kontrolního hlášení (do 25.) i podepsané potvrzení na Finanční úřad.

V praxi bude největší problém se **získáváním DIČ u fyzických osob podnikatelů neplátců DPH**. Zvlášť s ohledem na skutečnost, že žádný zákon nestanoví neplátci DPH povinnost sdělovat svému dodavateli DIČ. Každá podnikající FO má přidělené DIČ – jako plátce daně (z příjmů, silniční daně apod.). Je proto potřeba tyto informace doplnit do menu Manager – Adresy.

**Evidenční číslo dokladu** je povinný údaj u přijatých i poskytnutých zdanitelných plnění nad 10.000 Kč. Číslo dokladů se uvádí úplné **tak jak je na dokladu vč. písmen, mezer, lomítek, pomlček a dalších znaků**. Je důležité nezaměňovat číslo dokladu s variabilním symbolem. V programu OZO 2016 se v pohledávkách a v závazcích nově doplňuje toto evidenční číslo. Pokud se nevyplní, tak se do přehledu DPH doplní variabilní symbol jako evid. číslo dokladu.

**Pokuty za nepodání kontrolního hlášení** § 101h dělí pokuty do dvou kategorií – ty které vznikají **automaticky ze zákona**. Finanční úřad na ně nepošle výměr a plátce má povinnost je uhradit do 15 dnů. Tyto pokuty si musí plátce daně hlídat sám nebo je zjistí ve svém daňovém spisu u příslušného správce daně nebo v daňové schránce. Do daňové schránky se přihlašuje z portálu <u>www.daneelektronicky.cz</u> volbou Služby daňové informační schránky a to prostřednictvím údajů k přihlášení do datové schránky. Pokud plátce nemá zřízenou datovou

schránku může se přihlašovat pomocí elektronického podpisu a to až po vyplnění žádosti o zřízení daňové schránky. Automatické pokuty jsou:

- **za pozdní podání** kontrolního hlášení tj. 26. den a další pokud nepodání zjistí sám plátce daně **1.000 Kč**. Pozor u kontrolního hlášení neplatí bezsankční období 5 dnů po lhůtě jako u běžného pozdního podání přiznání.
- za pozdní podání kontrolního hlášení na základě výzvy správce daně do 5 kalendářních dnů – 10.000 Kč
- pokud plátce **nezareaguje na výzvu správce daně do 5 kalendářních dnů**. Zareaguje na výzvu 6. a další den – **30.000 Kč**
- nepodá kontrolní hlášení na základě výzvy správce daně ani v náhradní lhůtě 5 dnů 50.000 Kč

Druhý druh pokuty je plně na **uvážení správce daně**. Správce daně může udělit pokutu:

- až 50.000 Kč plátci, který na základě výzvy správce daně k odstranění pochybností nezmění nebo nedoplní nesprávné nebo neúplné údaje prostřednictvím následného kontrolního hlášení.
- až 500.000 Kč tomu kdo nesplněním povinnosti související s kontrolním hlášením závažně ztěžuje nebo maří správu daní

Na kontrolním hlášení je povinný údaj (bez vyplnění nepůjde kontrolní hlášení odeslat) **ID datové schránky nebo e-mail**. Pokud vlastníte datovou schránku máte povinnost uvést **datovou schránku**. Pokud kontrolní hlášení zpracovává zmocněný zástupce, který má datovou schránku (účetní nebo daňový poradce na základě plné moci), uvádí se jeho datová schránka. Datovou schránku mají zřízenou všechny právnické osoby, vybrané fyzické osoby ze zákona (např. daňový poradci, advokáti, exekutoři apod.) nebo fyzické osoby, které si jí zřídili dobrovolně. Fyzická osoba, která nemá zřízenou datovou schránku ani nemá zmocněného zástupce, vyplní **e-mail**. Vzhledem k nespolehlivosti doručování e-mailu a právní fikci, že e-mail je doručen odesláním, doporučuji zajistit si doručování do datové schránky – buď si zřídit datovou schránku dobrovolně nebo se domluvit na doručování zmocněnému zástupci (účetní nebo daňový poradce). Je proto nutné **doplnit ID datové schránky či e-mail do menu Modifikace programu – Identifikace plátce:** 

| <b>1</b>                     | Modifikace prog | gramu - identifikace p | látce     |                | × |
|------------------------------|-----------------|------------------------|-----------|----------------|---|
| Daňové identifikační číslo:  | CZ25020412      | Statut: C fyzická o    | osoba 📀 p | rávnická osoba |   |
| Zdaňovací období (M/K):      | M               |                        |           |                |   |
|                              |                 | Koeficient rok 2014    | 100 %     |                |   |
| Plátce DPH od: 01/01/2000    | D               | Koeficient rok 2015    | 5: 100 %  |                |   |
| do: / /                      |                 | Koeficient rok 2016    | 100 %     |                |   |
| Zadávat Kontrolní hlášení (/ | VN): A          |                        |           |                |   |
|                              |                 |                        |           |                |   |
| Finanční úřad                |                 |                        |           | _              |   |
|                              | obec:           | Liberec                |           |                |   |
| Právnická osoba              | PSČ:            | 46001                  |           |                |   |
| Fyzická osoba                | ulice a číslo:  | Barvířská              |           | 125/17         |   |
| Sídlo firmy                  | kraj, stát:     | Liberecký              |           | ČR             |   |
| Zástupce                     | telefon, fax:   | 485148503              | 4851485   | 504            |   |
| Zastupce                     | e-mail:         |                        |           |                |   |
| Činnost                      | dat.schránka:   |                        |           |                |   |
| WEB formuláře                |                 |                        |           |                |   |
| Uložit nastavení             |                 |                        |           |                |   |

Pokud jen vytváříte doklady, ale nevedete žádné účetnictví (ani daňovou evidenci) a nechcete vytvářet ani podklady pro kontrolní hlášení, můžete si v Modifikaci programu – Identifikace plátce zadat písmeno "N" v poli Zadávat Kontrolní hlášení.

| 角 Modifikace programu - identifikace plátce 💽 🕰                                                 |                                                                             |                                                                                        |                 |  |
|-------------------------------------------------------------------------------------------------|-----------------------------------------------------------------------------|----------------------------------------------------------------------------------------|-----------------|--|
| Daňové identifikační číslo:                                                                     | CZ25020412                                                                  | Statut: C fyzická osoba 🔎                                                              | právnická osoba |  |
| Zdaňovaci období (M/K):<br>Plátce DPH od: 01/01/2000<br>do: / /<br>Zadávat Kontrolní hlášení (A | M<br>0<br>//N): A                                                           | Koeficient rok 2014: 100 %<br>Koeficient rok 2015: 100 %<br>Koeficient rok 2016: 100 % |                 |  |
| Finanční úřad<br>Právnická osoba<br>Fyzická osoba<br>Sídlo firmy                                | Finanční úřad pro:<br>Územní pracoviště:<br>Číslo FÚ:<br>Číslo úz. prac FÚ: | Liberecký kraj<br>Liberec<br>457<br>2601                                               |                 |  |
| Zástupce<br>Činnost                                                                             |                                                                             | ,                                                                                      |                 |  |
| Uložit nastavení                                                                                |                                                                             |                                                                                        |                 |  |

# Informace ř. A2, A4, A5, B2 a B3 kontrolního hlášení se doplňují také na základě nastavených řádků do formuláře přiznání DPH – tj. menu DPH – Sazebník daně !!!

V podvojném účetnictví budete při vyplňování tabulky u účtu 343 (v daňové evidenci při použití sloupce, který se převádí do DPH) doplňovat nové údaje, které jsou nutné pro kontrolní hlášení. Budete definovat, zda se daná částka bude započítávat jako částka do 10 tis., případně plnění pro soukromé osoby – to je souhrný výpočet kontrolního hlášení do ř. **A5** a **B3**. Druhá volba je pro všechny ostatní platby – kde je nutné mít vyplněné DIČ a Evidenční číslo dokladu tj. ř. **A2, A4** a **B2**. Pro výstup DPH je ještě důležité zadat Kód režimu plnění a pro vstup informaci, zda se jedná o využití poměrného odpočtu (podíl firemní/soukromé). U vstupních plnění je možné upravit i datum DPPD, kde doplníte datum DUZP z přijaté faktury (pokud bude prázdné, tak se automaticky doplní Datum plnění DPH. Všechny tyto volby najdete v nové tabulce pro rozpis DPH.

| <b>B</b>                     | Rozpis DPH (strana N       | IÁ DÁTI) 🏼 🔼                                                                |
|------------------------------|----------------------------|-----------------------------------------------------------------------------|
| Datum plnění DPH: 06/12/2015 |                            | Započítat do přehledu<br>Kontrolního hlášení jako:                          |
| DIC: CZ12345                 | 678 (%) Daň (Kč):          | <ul> <li>Do 10 tisíc Kč + bez DIČ</li> <li>Nad 10 tisíc Kč s DIČ</li> </ul> |
| 893,83                       | 21,0 187,70                | Využít poměrný odpočet<br>Kód režimu plnění:                                |
| Kontrolní hlášení (          | ze závazků):               | Běžné plnění                                                                |
| Pořadové číslo:              | 00000322                   | C Režim cestovní služba                                                     |
| Ev.číslo dokladu:            | 2538383615                 | C Režim použité zboží                                                       |
| Vynulovat ev                 | videnční číslo dokladu     | Datum DPPD: / /                                                             |
|                              | Souhlasí (možnost (<br>ANO | opravy) ?<br>NE                                                             |

Ukázka editace údajů z menu Pokladna:

| 🕫 Přizr                         | nání k DPH 🛛 🛃                                   |
|---------------------------------|--------------------------------------------------|
| Rok: 2014                       | Započítat do přehledu jako:                      |
| Datum plnění DPH: 10/12/201     | 5 O Nad 10 tisíc Kč + bez DIČ                    |
| Dic.                            | 🗌 Využit poměrný odpočet                         |
|                                 | Kód režimu plnění:                               |
| Kontrolní hlášení (z pokladny): | Běžné plnění                                     |
| Číslo pokladny: 1               | C Režim cestovní služba<br>Č Režim použité zboží |
| Ev.číslo dokladu: 15/PO/00019   | (ESC > konec)                                    |
| Vynulovat evidenční číslo do    | kladu Uložit změny                               |

Ukázka editace údajů z daňové evidence při zápise a opravě pohledávek/závazků, u kterých je částka Fakturováno větší než 10 tis.:

| Přiznání k Dl                                                                                                    | РН 💽                                                                                                    |
|----------------------------------------------------------------------------------------------------|----------------------------------------------------------------------------------------------------|
| Rok:     2016       Datum plnění DPH:     26/01/2016       DIČ:     CZ699001960       Datum DPPD:     / /       Kontrolní hlášení (ze závazků):       Pořadové číslo:     1       Ev.číslo dokladu:     654654654       Vynulovat evidenční číslo dokladu | Započítat do přehledu jako:<br>C Do 10 tisíc Kč + bez DIČ<br>Kad 10 tisíc Kč s DIČ<br>Využit poměrný odpočet<br>Kód režimu plnění:<br>Režiné plnění<br>Režim cestovní služba<br>Režim použité zboží<br>(ESC > konec)<br>Uložit změny |
| Přiznání k Dl                                                                                                    | РН 💌                                                                                                    |
| Rok: 2015                                                                                                    |                                                                                                    |
|                                                                                                    | Započítat do přehledu jako:                                                                                                    |
| Datum plnění DPH:         16/12/2015           DIČ:         CZ12345678           Datum DPPD:         / /                                                                                                    | Započítat do přehledu jako:<br>C Do 10 tisíc Kč + bez DIČ<br>R Nad 10 tisíc Kč s DIČ<br>Využit poměrný odpočet<br>Kód režimu plnění:                                                                                                 |
| Datum plnění DPH: 16/12/2015<br>DIČ: CZ12345678<br>Datum DPPD: / /<br>Kontrolní hlášení (z pohledávek):                                                                                                    | Započítat do přehledu jako:<br>C Do 10 tisíc Kč + bez DIČ<br>Rad 10 tisíc Kč s DIČ<br>Využit poměrný odpočet<br>Kód režimu plnění:<br>Režné plnění                                                                                   |
| Datum plnění DPH: 16/12/2015<br>DIČ: CZ12345678<br>Datum DPPD: / /<br>Kontrolní hlášení (z pohledávek):<br>Pořadové číslo: 20                                                                                                    | Započítat do přehledu jako:<br>C Do 10 tisíc Kč + bez DIČ<br>Nad 10 tisíc Kč s DIČ<br>Využit poměrný odpočet<br>Kód režimu plnění:<br>G Běžné plnění<br>C Režim cestovní služba<br>C Režim použité zboží                             |

Informace přenesené daňové povinnosti §92a doplňujeme ze stejných zdrojů jako dosud. Tzn. ze zápisu z pohledávek a závazků (na konci zápisu nebo volbou F12).

Pohledávky (ř. kontrolního hlášení **A1**) - volba F12 Přenesená DP, kde se již neuvádí MJ ani množství:

| Přenesení daňové povinnosti |                                    |             |  |
|-----------------------------|------------------------------------|-------------|--|
| Rok: 2015                   | Odběratel: S A D                   |             |  |
| Poř.číslo: 39               | S a D v.o.s                        |             |  |
| Evidenční číslo dokladu:    | Kód plnění (vyberte):              | základ daně |  |
| 564654654                   | 🗖 01 - dodání zlata (§92b)         | 0,00        |  |
| Datum DPH:                  | 🔽 04 - stav. mont. práce (§92e)    | 10000,00    |  |
| 01/01/2016                  | 🗖 05 - dle přílohy č. 5 (§92c)     | 0,00        |  |
| DIČ:                        | 🗆 11 - emisní povolenky (§92f)     | 0,00        |  |
| CZ41327837                  | 🗆 12 - obiloviny, plodiny (§92f)   | 0,00        |  |
|                             | 🗆 13 - kovy (§92f)                 | 0,00        |  |
| Částka k rozdělení:         | 🗆 14 - mobilní telefony (§92f)     | 0,00        |  |
| 10000,00                    | 🔲 15 - integrované obvody (§92f) 📔 | 0,00        |  |
| Celkem rozděleno:           | 🗖 16 - přenos zaříz data (§92f)    | 0,00        |  |
| 10000,00                    | 🗆 17 - video. konzole (§92f)       | 0,00        |  |
|                             | 🗆 Jiné (zadejte)                   | 0,00        |  |
| Souhlasí                    | ☐ Jiné (zadejte)                   | 0,00        |  |
| (ESC> konec)                | 🗖 Jiné (zadejte)                   | 0,00        |  |

Závazky (ř. kontrolního hlášení **B1**) – volba F12 Přenesená DP, kde je nutné doplnit i sazbu DPH a výši daně. Můžete zde i editovat datum DUZP (nahoře vedle dodavatele), pokud máte nárok na 100% odpočet:

| <b>:</b>                 | Přenesení daňové                        | povinnosti  |           |         |
|--------------------------|-----------------------------------------|-------------|-----------|---------|
| Rok: 2015                | Dodavatel: S A D Datum DUZP: 31/12/2015 |             |           |         |
| Poř.číslo: 51            | S a D v.o.s                             |             |           |         |
| Evidenční číslo dokladu: | Kód plnění (vyberte):                   | základ daně | sazba DPH | daň     |
| 5465465464               | 🔲 01 - dodání zlata (§92b)              | 0,00        | 21 % 👻    | 0,00    |
| Datum DPH:               | 🔽 04 - stav. mont. práce (§92e)         | 10000,00    | 21 % 👻    | 2100,00 |
| 01/01/2016               | 🔲 05 - dle přílohy č. 5 (§92c)          | 0,00        | 21 % 💌    | 0,00    |
| DIČ:                     | 🔲 11 - emisní povolenky (§92f)          | 0,00        | 21 % 👻    | 0,00    |
| CZ41327837               | 🔲 12 - obiloviny, plodiny (§92f)        | 0,00        | 21% 💌     | 0,00    |
|                          | 13 - kovy (§92f)                        | 0,00        | 21 % 👻    | 0,00    |
| Částka k rozdělení:      | 🔲 14 - mobilní telefony (§92f)          | 0,00        | 21 % 👻    | 0,00    |
| 10000,00                 | 🔲 15 - integrované obvody (§92f)        | 0,00        | 21 % 👻    | 0,00    |
| Celkem rozděleno:        | 🔲 16 - přenos zaříz data (§92f)         | 0,00        | 21 % 👻    | 0,00    |
| 10000,00                 | 🔲 17 - video. konzole (§92f)            | 0,00        | 21 % 🔻    | 0,00    |
|                          | 🗖 Jiné (zadejte)                        | 0,00        | 21 % 👻    | 0,00    |
| Souhlasí                 | 🗖 Jiné (zadejte)                        | 0,00        | 21 % 👻    | 0,00    |
| (ESC> konec)             | 🗖 Jiné (zadejte)                        | 0,00        | 21 % 💌    | 0,00    |

**Řádek A3 do kontrolního hlášení nevytváříme**, protože se do něho doplňují informace, týkající se pouze výroby a přeměny investičního zlata. Výrobce v ČR není a existují jen 3 firmy, které provádí přeměnu investičního zlata u nás.

Exportní soubor kontrolního hlášeni pro FÚ ve tvaru XML, bude k dispozici až koncem ledna 2016, protože stále probíhají úpravy i ze strany MF. Prozatím si kontrolní hlášení můžete zkontrolovat v tištěné podobě v menu DPH – Ostatní hlášení – Kontrolní hlášení.

#### Další novinky:

Dále jsme vyšli vstříc uživatelům, kteří nepoužívají všechny agendy programu OZO. Nyní si můžete v menu **Nastavení – Modifikace programu – Program** aktivováním pole "**Použít nové menu**" zvolit, které agendy chcete zobrazovat a v jakém pořadí.

| Modifikace pr                                                                                                    | ogramu                      | - program 🛛 💌                                                                                                    |
|----------------------------------------------------------------------------------------------------|-----------------------------|----------------------------------------------------------------------------------------------------|
| Činnost programu:<br>(pouze hlavní účetní) I<br>Plátce DPH (A/N): A<br>Zdaňovací období: M<br>IČO: 10426531<br>DIČ: CZ7012201225<br>Kódování dat: L (X/K/L/W | Adr<br>ele<br>C:<br>Oddělov | zadání počátečních stavů<br>resář pro tisk do souboru,<br>ktronická podání XML:<br>\DPH\<br>rač desetin: , (.' nebo ', |
| 🗖 Použít nové men                                                                                                    | u (moži                     | no zadat pořadí)                                                                                                    |
| ✓ účetnictví                                                                                                    | 150                         | U agendy                                                                                                    |
| Evidence skladu                                                                                                    | 55                          | zadejte, zda se                                                                                                    |
| Závazky                                                                                                    | 20                          | zobrazovat.                                                                                                    |
| Pohledávky                                                                                                    | 30                          | Číslem potom                                                                                                    |
| Evidence majetku                                                                                                    | 50                          | zadejte pořadí                                                                                                    |
| Zakázky                                                                                                    | 60                          | zobrazeni<br>agendy v menu                                                                                             |
| Faktury                                                                                                    | 70                          | agona, rinona.                                                                                                    |
| Objednávky                                                                                                    | 80                          |                                                                                                    |
| IF DPH                                                                                                    | 40                          |                                                                                                    |
| Manager                                                                                                    | 90                          |                                                                                                    |
| Pokladna                                                                                                    | 110                         |                                                                                                    |
| 🔽 Banka                                                                                                    | 120                         |                                                                                                    |
|                                                                                                    |                             |                                                                                                    |

Novinku máme také pro uživatele **Multiverze programu OZO**. V Hlavním menu (před spuštěním firmy) najdete Servisní akce a v nich novou volbu **Seznam firem**. Zde můžete upravit název a pořadí jednotlivých firem k zobrazení.

| **** SEZNAM FIREM                       |             |      |
|-----------------------------------------|-------------|------|
| NAZEV : <mark>OZO Czech Republic</mark> | SRO /LOKAL  |      |
| ZKRATKA: OZOCZ                          | PORADI: 10  |      |
| ÚČETNICTVÍ:podvojné                     |             |      |
|                                         |             |      |
| NAZEV                                   | ZKRATKA POR | AD 1 |
| >OZO Czech Republic SRO /LOKAL          | OZOCZ       | 10<  |
| ALOX s.r.o.                             | ALOX        | 20   |
| 0Z0 - pokusna data 2016                 | <i>0Z0</i>  | 30   |
| DE - platce                             | DE-PLAT     | 40   |

Část uživatelů také volala pro **zadávání zakázek u jednotlivých řádků v menu Pokladna**. Nyní můžete zakázky zadávat u každého řádku pokladního dokladu.

Přidali jsme také další údaje pro export do Excelu u pohledávek a závazků.

A mnoho dalšího....

### Vzdálené připojení k Vašemu počítači

Od 1.1.2016 Vám také nabízíme možnost konzultace či překontrolování dat přímo ve Vašem počítači.

Přes aplikaci **TeamViewer** se k Vám můžeme připojit (pokud máte daný PC připojen k internetu) a pomoci Vám s jakýmkoliv nastavením či problémem.

#### Tato služba je zpoplatněna částkou 250,-Kč / připojení.

Cena je uvedena bez DPH.

Pokud se práce na dálku prodlouží (více než 20 min.), budeme k dané částce dále účtovat standardní ceny za práci dle našeho ceníku.

Příjemnou práci s programem OZO 2016 Vám přeje OZO Czech Republic s.r.o.